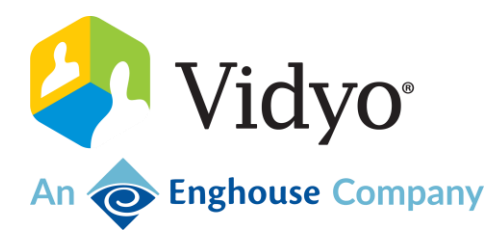

# VidyoConnect<sup>™</sup> SE and VidyoRoom<sup>™</sup> SE

## **Installation Guide**

Version 21.1.0

March 2023

### Copyright

© 2023 An Enghouse Vidyo Company all rights reserved. Enghouse Vidyo's technology is covered by one or more issued or pending United States patents, as more fully detailed on the Patent Notice page of Vidyo's website http://www.vidyo.com/company/patent-notices/, as well as issued and pending international patents. The VIDYO logotype is a registered trademark of Vidyo, Inc. in the United States and certain other countries, and is a trademark of Enghouse Vidyo throughout the world. Vidyo family of marks are trademarks of Vidyo, Inc. in the United States and throughout the world.

## Contents

| More info                                                        |
|------------------------------------------------------------------|
| Support                                                          |
| 2. Preparation                                                   |
| Select a computer for your group video solution                  |
| Select a computer for your group video solution5                 |
|                                                                  |
| Hardware configuration example6                                  |
| Select peripherals for your system6                              |
| Installation best practices6                                     |
| Licensing6                                                       |
| System management7                                               |
| Prepare your computer7                                           |
| Restart your machine after a power failure8                      |
| Configure Windows                                                |
| Configure Windows to always run in high performance mode         |
| Configure the Windows task bar to auto-hide13                    |
| Configure your screen saver16                                    |
| Configure your display zoom20                                    |
| Add a serial port for VISCA controls22                           |
| 3. Install VidyoConnect Room SE (Modern UI)                      |
| Run the VidyoConnect Room SE installer23                         |
| 4. Install VidyoRoom SE (Classic UI)                             |
| Run the VidyoRoom SE installer                                   |
|                                                                  |
| 5. Use the VidyoRoom Admin UI                                    |
| Access the VidyoRoom Admin UI                                    |
| Configure the VidyoConnect Room SE/VidyoRoom SE Application Mode |
| 6. Launch and close VidyoConnect Room SE/VidyoRoom SE            |
| Launch VidvoConnect Room SE/VidvoRoom SE                         |
| Log in to VidvoConnect Room SE/VidvoRoom SE                      |
| Remote control options                                           |
| Kevboard shortcuts                                               |
| Close VidyoConnect Room SE/VidyoRoom SE                          |
| Uninstall VidyoConnect Room SE/VidyoRoom SE                      |

## 1: Intro

This guide provides administrators with the information needed to install and create the following group video solutions using compatible Windows®-based (Windows 10 IoT) computers and peripherals:

- VidyoConnect Room SE (Modern UI)
- VidyoRoom SE (Classic/Older UI)

VidyoConnect Room SE is compatible with VidyoPortal<sup>™</sup> version 20.1.0 and later. VidyoRoom SE is compatible with VidyoPortal<sup>™</sup> version 19.1 and later.

## More info

For more information about VidyoConnect Room SE and VidyoRoom SE, refer to:

- The VidyoConnect Room and VidyoRoom section of the Vidyo Help.
- The VidyoConnect Room and VidyoRoom Administrator Guide.
- The *VidyoRoom Getting Started Guide* that was shipped with your VidyoRoom model or that is available in the *Vidyo Help*.
- The VidyoConnect Room and VidyoControl Application User Guide.
- The *VidyoConnect Room Quick Guides* for Medical Cart Users and Patients.
- The VidyoConnect Room and VidyoRoom Release Notes.

Features and specifications for various VidyoRoom models are available at www.vidyo.com.

## Support

If you need help or have questions, please feel free to do one of the following:

- Vidyo Resellers and End Users with Plus coverage: Contact the Vidyo Support Team via email or phone at the locations listed in the Contact Us article.
- Vidyo End Users without Plus coverage: Contact your authorized Vidyo Reseller at support@vidyocloud.com.

## 2. Preparation

You can install VidyoConnect Room SE or VidyoRoom SE as an application on a compatible Windows-based computer. This chapter explains how to select the appropriate computer and provides other information you need to prepare for your installation.

If you are upgrading your VidyoConnect Room SE or VidyoRoom SE software, you must repeat the installation using an updated installation file. For more information, see 3. Install VidyoConnect Room SE (Modern UI).

## Select a computer for your group video solution

Carefully select your Windows 10 or Windows 7 computer based on your specific room design specifications and performance requirements.

| Group video solution<br>(and installation file)                           | Huddle (small)<br>room experience | Mid-large meeting<br>room experience | Executive<br>boardroom<br>experience |
|---------------------------------------------------------------------------|-----------------------------------|--------------------------------------|--------------------------------------|
| VidyoConnect Room SE<br>with Modern UI<br>(VidyoConnectRoom<br>Installer) | VidyoConnect<br>Huddle Room SE    | VidyoConnect<br>Meeting Room SE      | VidyoConnect Board<br>Room SE        |
| VidyoRoom SE with Classic<br>UI<br>(VidyoRoomSEInstaller)                 | HD-1 SE                           | HD-2 SE                              | HD-3 SE                              |

We recommend selecting your computer based on three specific performance aspects:

- 1. CPU model and speed, which affects encoding and decoding capabilities (regarding rate and resolution).
- 2. Memory configuration, which affects the content encode capabilities (regarding rate and resolution).
- 3. Graphics cards, which affects the number of active displays.

You can select a suitable PC for your group video solution installation by determining the performance required, by understanding the hardware component requirements, and then by finding a PC that fulfills the requirements. To learn more about the recommended hardware for our new modern UIs, refer to the VidyoRoom SE datasheet.

If you are a healthcare customer using VidyoConnect Room SE version 21.1.0 or later, you can benefit from the Epic Context-Aware Linking (CAL) integration with VidyoConnect Room SE, that enables healthcare providers to access VidyoConnect Room meetings from within their Epic EHR

(Electronic Health Record) system. For more information, refer to *Epic integration* in the *Healthcare* section of the *Vidyo Help*.

#### Hardware configuration example

If you are using our Classic UI and you would like your VidyoRoom SE to get the performance equivalent to an HD-3C, you must select hardware capable of doing so. Enghouse Vidyo has qualified the HP Z2 Mini G4 Workstation as HD-3C equivalent, and its specifications can be used as a reference for selecting your hardware. For more information about the HP Z2 Mini G4 Workstation, refer to https://www8.hp.com/h20195/v2/GetPDF.aspx/c05987462.pdf.

#### Select peripherals for your system

Carefully select your video group solution peripherals based on your specific room design specifications for VidyoConnect Room SE and VidyoRoom SE. For example, if you are running VidyoRoom SE on Windows 10, We recommend the Logitech Meetup and Logitech Group as peripherals.

For a complete list of the peripherals supported and recommended by Enghouse Vidyo, including healthcare peripherals such as Horus Scopes and stethoscopes, refer to *Supported peripherals for VidyoConnect Room and VidyoRoom systems* in the *Vidyo Help*.

## Installation best practices

We recommend an incremental approach to the initial installation of our group video solutions as follows:

- Validate installations on approximately two to five systems. In a lab environment, test the performance and stability, as these can be impacted by your hardware and software configurations.
- Perform a trial installation within your organization in less-critical installation sites.
- After a successful two- to four-week trial installation, expand the installation throughout your organization.

## Licensing

An Executive SE license is required to register your group video solution on your VidyoPortal. For more information, refer to *Apply system license keys to your system* in the *VidyoPortal and VidyoRouter Administrator Guide.* 

Please contact your Sales Engineer to understand all licensing requirements for your group video solution as additional requirements may apply.

## System management

Our group video solutions are designed with the goal of providing a deterministic level of performance (with respect to encoding, decoding, and rendering) for a given system configuration.

System configuration includes both your room system hardware and software. Software elements that can impact performance include:

- Device drivers
- Operating system updates
- Virus scan software
- Any other software demanding system resources concurrently with the execution of our group video solutions.

#### Note

Because the updating of these software components can impact the performance of our group video solutions, it's recommended that any such updates are tested on one or more systems before the updates are deployed to the group video solutions installation base within your organization.

The VidyoConnect Room SE and VidyoRoom SE installations should be treated as a distinct class of devices from an IT administration perspective. This can facilitate isolating potentially deleterious updates from being applied to VidyoConnect Room or VidyoRoom SE systems.

### Prepare your computer

After you purchased your VidyoConnect Room or VidyoRoom SE, you should have received a VidyoConnect Room or VidyoRoom SE installation.exe file via email from Vidyo Support. If you did not receive your installer via email, contact Vidyo Support.

#### Caution

Before you install VidyoConnect Room or VidyoRoom SE, you must install all available Windows service packs, security updates, and all other Windows updates available from Microsoft, as well as driver updates from the machine manufacturer and the actual driver manufacturer. If you skip this step, the VidyoConnect Room or the VidyoRoom SE may not work.

To prepare your computer:

- 1. Log in to the computer on which you wish to install VidyoConnect Room SE or VidyoRoom SE.
- 2. Apply all Windows updates on the computer.
- 3. Update your graphics driver to the latest version provided from the graphics card manufacturer.
- 4. Set up the system for automatic login if you wish it to do so.
- 5. To prevent the need to manually restart the VidyoRoom system after a loss of power, set up the system to restore to its previous state after a power loss. This is a BIOS setting that is typically available under Boot Options.

| Main         | Security             | Advanced                                            | UEFI Drivers                        |
|--------------|----------------------|-----------------------------------------------------|-------------------------------------|
| Boot Options |                      |                                                     |                                     |
| Fast Boot    | ge Boot<br>PXE) Boot | 0<br>After Power Loss<br>Determine the system's sta | ate after power is lost to the unit |
|              | inter .              | Previous State                                      |                                     |

6. Copy the VidyoConnect Room SE or the VidyoRoom SE installation .exe file you received via email from Vidyo Support to your desktop.

You may now proceed with your installation as described in the following chapter.

#### Restart your machine after a power failure

To prevent your system from going into Windows Recovery/Repair mode after an ungraceful reboot (such as after a power loss), configure the following from the Windows command prompt in Administrator mode:

- bcdedit.exe /set {current} bootstatuspolicy **ignorerealfailures** (note that this assumes a single Windows OS on the machine)
- bcdedit /set {current} recoveryenabled **no**
- bcdedit.exe -set {globalsettings} advancedoptions false

After making these configurations, you should restart the system gracefully.

## **Configure Windows**

Complete the following configurations after installing VidyoConnect Room SE or VidyoRoom SE to ensure the best conference experience on both Windows 10 and Windows 7 platforms. VidyoConnect Room will only work on a Windows 10 machine.

These additional procedures also ensure that the screen saver functionality will work correctly.

### Configure Windows to always run in high performance mode

Follow the Windows 10 or Windows 7 instructions, depending on your operating system version.

#### Windows 10

To configure Windows 10 to always run in high performance mode:

- 1. Click the **Settings** button from the Start menu. The *Windows Settings* screen displays.
- 2. Click **System**.
- 3. Click **Power & sleep** from the left menu. The *Power & sleep* screen displays.

| ← Settings                 |                                          | - 🗆 X                                                                               |
|----------------------------|------------------------------------------|-------------------------------------------------------------------------------------|
| ம் Home                    | Power & sleep                            |                                                                                     |
| Find a setting             | Screen                                   | Save energy and battery life                                                        |
| System                     | On battery power, turn off after         | Set how quickly your screen goes to<br>sleep when you take a break from<br>your PC. |
| 🖵 Display                  | 5 minutes                                | Get more info about saving PC energy                                                |
| <b>(小) Sound</b>           | When plugged in, turn off after          |                                                                                     |
| Notifications & actions    | Never ~                                  | Related settings                                                                    |
| Ca Notifications & actions |                                          | Additional power settings                                                           |
| J Focus assist             | Sleep                                    | 6                                                                                   |
| 🕐 Power & sleep            | On battery power, PC goes to sleep after | Have a question?                                                                    |
| Battery                    | 15 minutes V                             | Get nelp                                                                            |
| CT Starage                 | When plugged in, PC goes to sleep after  | Make Windows better                                                                 |
| Storage                    | Never ~                                  | Give us feedback                                                                    |
| Tablet mode                |                                          |                                                                                     |
| 티 Multitasking             |                                          |                                                                                     |
| Projecting to this PC      |                                          |                                                                                     |
| X Shared experiences       |                                          |                                                                                     |

4. Click **Additional power settings** under **Related settings**. The *Choose or customize a power plan* screen displays.

| 8 | Power Options                          |                                                                                                    |      | _                    | $\times$ |
|---|----------------------------------------|----------------------------------------------------------------------------------------------------|------|----------------------|----------|
| ~ | - 🔿 🐇 🛧 🝞 > Control Panel              | > Hardware and Sound > Power Options ~                                                                                                    | U    | Search Control Panel | Q,       |
|   | Control Panel Home                     | Choose or customize a power plan                                                                                                    |      |                      | 0        |
|   | Choose what the power buttons do       | A power plan is a collection of hardware and system settings (like display brightness, sleep, etc.) that ma<br>how your computer uses power. <u>Tell me more about power plans</u> | nage | S                    |          |
|   | Choose what closing the lid            | Selected plan                                                                                                    |      |                      |          |
|   | does                                   | Balanced (recommended) Change plan setting                                                                                                    | as   |                      |          |
|   | Create a power plan                    | Automatically balances performance with energy consumption on capable hardware.                                                                                                    | 9-   |                      |          |
|   | Choose when to turn off the<br>display |                                                                                                    |      |                      |          |
|   | Change when the computer sleeps        |                                                                                                    |      |                      |          |
|   |                                        | 2                                                                                                    |      |                      |          |
|   |                                        |                                                                                                    |      |                      |          |
|   |                                        |                                                                                                    |      |                      |          |
|   |                                        |                                                                                                    |      |                      |          |
|   |                                        |                                                                                                    |      |                      |          |
|   |                                        |                                                                                                    |      |                      |          |
|   |                                        |                                                                                                    |      |                      |          |
|   | See also                               |                                                                                                    |      |                      |          |
|   | Windows Mobility Center                |                                                                                                    |      |                      |          |
|   | User Accounts                          | Screen brightness: 🧿 📃 💥                                                                                                    |      |                      |          |

- 5. If the **High performance** option appears, proceed to step 13.
- 6. If the **High performance** option doesn't appear, proceed with the next step.
- 7. Click **Create a power plan** from the left menu. The *Create a power plan* screen displays.

| create a rower rian |                                                                                 | <u> </u>             |  |
|---------------------|---------------------------------------------------------------------------------|----------------------|--|
| > - 🛧 🍞 > Control P | anel > Hardware and Sound > Power Options > Create a Power Plan v 🖏             | Search Control Panel |  |
|                     | Create a power plan                                                             |                      |  |
|                     | Start with an existing plan and give it a name.                                 |                      |  |
|                     | Balanced (recommended)                                                          |                      |  |
|                     | Automatically balances performance with energy consumption on capable hardware. |                      |  |
|                     | O Power saver                                                                   |                      |  |
|                     | Saves energy by reducing your computer's performance where possible.            |                      |  |
|                     | High performance                                                                |                      |  |
|                     | Favors performance, but may use more energy.                                    |                      |  |
|                     | Ølan namo:                                                                      |                      |  |
|                     | High performance                                                                |                      |  |
|                     |                                                                                 |                      |  |
|                     | Next Cancel                                                                     |                      |  |
|                     |                                                                                 |                      |  |
|                     |                                                                                 |                      |  |
|                     |                                                                                 |                      |  |
|                     |                                                                                 |                      |  |
|                     |                                                                                 |                      |  |

- 8. Select the **High performance** option.
- 9. Type **High performance** in the **Plan name** field.
- 10. Click **Next**. The *Change settings for the plan: High performance* screen displays.

|                                                                                                    |                      | _ |
|----------------------------------------------------------------------------------------------------|----------------------|---|
| 28 Edit Plan Settings                                                                                                    | _                    |   |
| ← → × ↑ 😻 > Control Panel > Hardware and Sound > Power Options > Edit Plan Settings 🗸 ♥                                                                                                    | Search Control Panel | Q |
| Change settings for the plan: High performance<br>Choose the sleep and display settings that you want your computer to use.                                                                                                    |                      |   |
| On battery Plugged in                                                                                                    |                      |   |
| Turn off the display: Never  Never |                      |   |
| Put the computer to sleep: Never      Never      Never                                                                                                    |                      |   |
| 💥 Adjust plan brightness: O 🚽 🐺 O 🚽 🐺                                                                                                    |                      |   |
|                                                                                                    |                      |   |
| Create Cancel                                                                                                    |                      |   |
|                                                                                                    |                      |   |
|                                                                                                    |                      |   |
|                                                                                                    |                      |   |
|                                                                                                    |                      |   |
|                                                                                                    |                      |   |
|                                                                                                    |                      |   |

- 11. Select **Never** from all four drop-downs.
- 12. Click **Create**. The *Choose or customize a power plan* screen displays with the **High performance** option available.

| Power Options                          |                                                                                                    |                                                                         | _                    | ~ |
|----------------------------------------|----------------------------------------------------------------------------------------------------|-------------------------------------------------------------------------|----------------------|---|
| 🔶 🚽 🕆 🎓 😵 > Control Pa                 | anel > Hardware and Sound > Power Options                                                                           | v U                                                                     | Search Control Panel | Q |
| Control Panel Home                     | Choose or customize a power plan                                                                                    |                                                                         |                      |   |
| Choose what the power<br>buttons do    | A power plan is a collection of hardware and system se<br>how your computer uses power. <u>Tell me more about p</u> | ttings (like display brightness, sleep, etc.) that manage<br>ower plans | S                    |   |
| Choose what closing the lid            | Plans shown on the battery meter                                                                                    |                                                                         |                      |   |
| Create a power plan                    | Balanced (recommended)      Automatically balances performance with energy                                          | Change plan settings                                                    |                      |   |
| Choose when to turn off the<br>display | High performance                                                                                                    | Change plan settings                                                    |                      |   |
| Change when the computer sleeps        | Ν                                                                                                    |                                                                         |                      |   |
|                                        | 43                                                                                                    |                                                                         |                      |   |
|                                        |                                                                                                    |                                                                         |                      |   |
|                                        |                                                                                                    |                                                                         |                      |   |
|                                        |                                                                                                    |                                                                         |                      |   |
|                                        |                                                                                                    |                                                                         |                      |   |
| See also                               |                                                                                                    |                                                                         |                      |   |
| Windows Mobility Center                |                                                                                                    |                                                                         |                      |   |
| User Accounts                          | Screen br                                                                                                    | ightness: 🧿                                                             |                      |   |

- 13. Select **High performance** if it's not already selected.
- 14. Close the *Choose or customize a power plan* screen.
- 15. Reboot your computer before proceeding.

#### Note

If you do not configure Windows to operate in High Performance mode, the screen saver will display.

#### Windows 7

#### Note

VidyoConnect Room SE will only run on Windows 10 machines.

To configure Windows 7 to always run in high performance mode:

- 1. Type **Power Options** in the Search field on the Windows *Start* menu.
- 2. Press the Enter key. The Power Options screen displays.

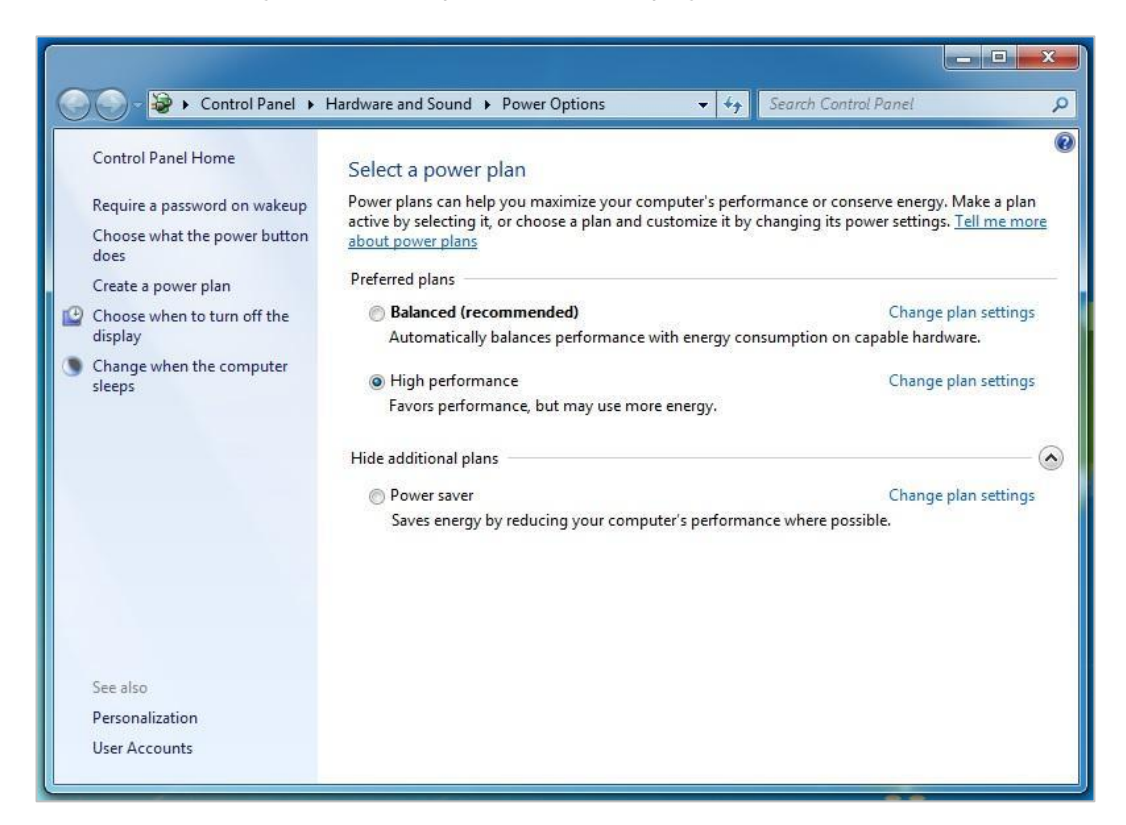

- 3. Select the **High performance** option.
- 4. Click **Choose when to turn off the display** on the left menu.
- 5. From the **Turn off the display** drop-down, select **Never**.
- 6. From the **Put the computer to sleep** drop-down, select **Never**.
- 7. Click **Save changes**.
- 8. Close the *Power Options* screen.
- 9. Reboot your computer before proceeding.

#### Note

If you do not configure Windows to operate in High Performance mode, the screen saver will display.

### Configure the Windows task bar to auto-hide

Follow the Windows 10 or Windows 7 instructions, depending on your operating system version.

#### Windows 10

To configure the Windows task bar to auto-hide with Windows 10:

- 1. Click the **Settings** button from the Start menu. The *Windows Settings* screen displays.
- 2. Click **Personalization**.
- 3. Click **Taskbar** from the left menu. The *Taskbar* screen displays.

| ← Settings      |                                                                                                    | _                   | × |
|-----------------|----------------------------------------------------------------------------------------------------|---------------------|---|
|                 |                                                                                                    |                     |   |
| යි Home         | Taskbar                                                                                                    |                     |   |
| Find a catting  |                                                                                                    | Have a question?    |   |
|                 |                                                                                                    | Get help            |   |
| Personalization | Lock the taskbar                                                                                                    |                     |   |
| Rackground      | On On                                                                                                    | Make Windows better |   |
| La background   | Automatically hide the taskbar in desktop mode                                                                           | Give us feedback    |   |
| ⑦ Colors        | On                                                                                                    |                     |   |
| Lock screen     | Automatically hide the taskbar in tablet mode $$                                                                         |                     |   |
| 🖆 Themes        | • Off                                                                                                    |                     |   |
|                 | Use small taskbar buttons                                                                                                |                     |   |
| A Fonts         | • Off                                                                                                    |                     |   |
| 部 Start         | Use Peek to preview the desktop when you move your mouse to<br>the Show desktop button at the end of the taskbar         |                     |   |
| 🖽 Taskbar       | Off Off                                                                                                    |                     |   |
|                 | Replace Command Prompt with Windows PowerShell in the menu<br>when I right-click the start button or press Windows key+X |                     |   |
|                 | On                                                                                                    |                     |   |
|                 | Show badges on taskbar buttons                                                                                           |                     |   |
|                 | On                                                                                                    |                     |   |
|                 | Taskbar location on screen                                                                                               |                     |   |

- 4. Slide the *Automatically hide the taskbar in desktop mode* button to **On**.
- 5. Slide the *Automatically hide the taskbar in tablet mode* button to **On**.

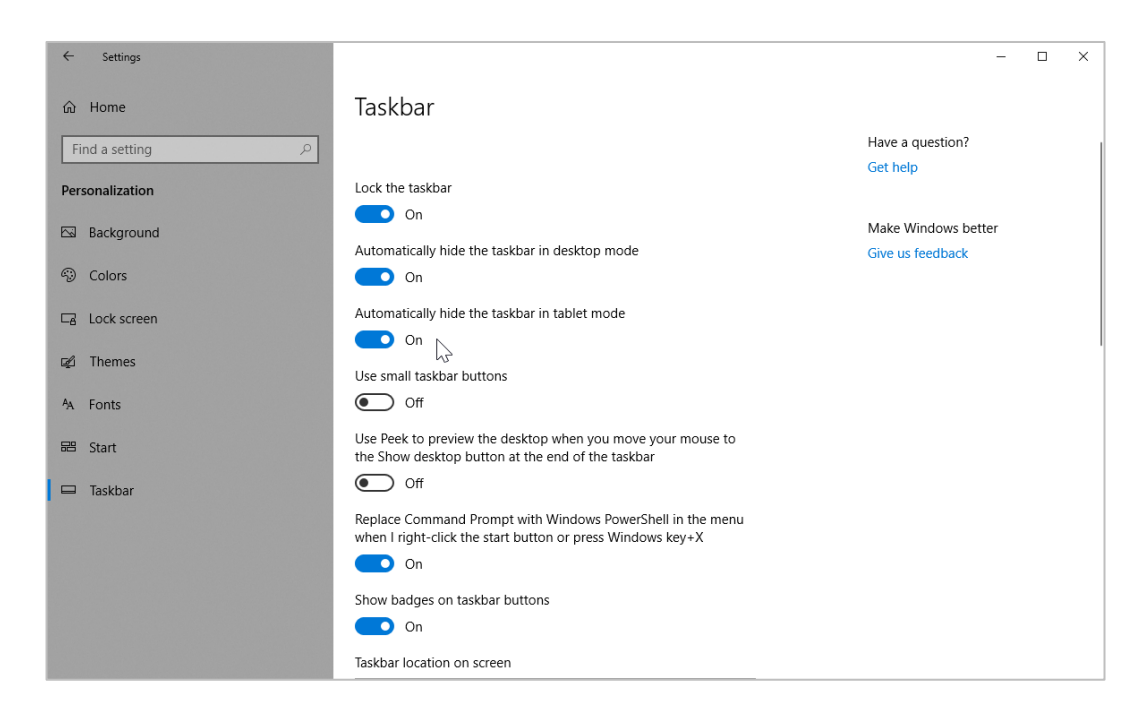

6. Close the *Taskbar* screen.

#### Windows 7

#### Note

VidyoConnect Room SE will only run on Windows 10 machines.

To configure the Windows task bar to auto-hide with Windows 7:

- 1. Type **Taskbar** in the Search field on the Windows *Start* menu.
- 2. Press **Enter**. The *Taskbar and Start Menu Properties* dialog box displays.

| 🔟 Taskbar and Start Menu Properties                                                                                                    |
|----------------------------------------------------------------------------------------------------|
| Taskbar Start Menu Toolbars                                                                                                    |
| Taskbar appearance <u>L</u> ock the taskbar <u>Auto-hide the taskbar         </u> Use small icons           Use small icons                  |
| Taskbar location on screen: Bottom                                                                                                    |
| Taskbar <u>b</u> uttons: Always combine, hide labels                                                                                         |
| Notification area                                                                                                    |
| Customize which icons and notifications appear in the <u>Customize</u>                                                                       |
| Preview desktop with Aero Peek<br>Temporarily view the desktop when you move your mouse to the<br>Show desktop button at end of the taskbar. |
| How do I customize the taskbar?                                                                                                    |
| OK Cancel Apply                                                                                                    |

- 3. Select the **Auto-hide the taskbar** checkbox.
- 4. Click **OK**.

### Configure your screen saver

Follow the Windows 10 or Windows 7 instructions, depending on your operating system version.

#### Windows 10

To configure your screen saver with Windows 10:

- 1. Click the **Settings** button from the Start menu. The *Windows Settings* screen displays.
- 2. Click **Personalization**.
- 3. Click **Lock screen** from the left menu. The *Lock screen* displays.

| ← Settings                                                                                                    |                                                                            | 5 | × |
|----------------------------------------------------------------------------------------------------|----------------------------------------------------------------------------|---|---|
| ம் Home                                                                                                    | Lock screen                                                                |   |   |
| Find a setting                                                                                                    | 1.11                                                                       |   |   |
| Personalization                                                                                                    | • ← +  <br>Friday, November 15                                             |   |   |
| 🖾 Background                                                                                                    |                                                                            |   |   |
| Colors     Colors     Col | Background                                                                 |   |   |
| C Lock screen                                                                                                    | Picure V                                                                   |   |   |
| 🕼 Themes                                                                                                    | Choose your picture                                                        |   |   |
| A Fonts                                                                                                    |                                                                            |   |   |
| 器 Start                                                                                                    | Browse                                                                     |   |   |
| 🖾 Taskbar                                                                                                    | Get fun facts, tips, and more from Windows and Cortana on your lock screen |   |   |
|                                                                                                    | Off Off                                                                    |   |   |
|                                                                                                    | Choose an app to show detailed status                                      |   |   |
|                                                                                                    | +                                                                          |   |   |
|                                                                                                    | Choose apps to show quick status                                           |   |   |
|                                                                                                    | + + + + + + +                                                              |   |   |
|                                                                                                    | Show lock screen background picture on the sign-in screen                  |   |   |
|                                                                                                    | On On                                                                      |   |   |
|                                                                                                    | Cortana lock screen settings                                               |   |   |
|                                                                                                    | Screen saver settings                                                      |   |   |
|                                                                                                    | ngandger ministration yw nei gene ministration of 🥌 gene i                 |   |   |

4. Click **Screen saver settings** at the bottom of the screen. The *Screen Saver Settings* dialog box displays.

|                                                 | Line           | \$                         |            |  |
|-------------------------------------------------|----------------|----------------------------|------------|--|
|                                                 | - · ·          |                            |            |  |
|                                                 |                | - Ener                     |            |  |
|                                                 |                | Party of the second second |            |  |
|                                                 |                | .0                         |            |  |
|                                                 |                |                            |            |  |
|                                                 |                |                            |            |  |
| Screen saver                                    |                |                            |            |  |
| (None)                                          | ~              | Settings                   | Preview    |  |
| Wait 10 minur                                   |                | me display logo            | n ccreen   |  |
| Wait.                                           |                | me, display logo           | li scieeli |  |
| Power management                                |                |                            |            |  |
| Conserve energy or ma                           | ximize perforn | nance by adjustin          | a          |  |
|                                                 |                | attinas                    | 5          |  |
| display brightness and                          | other power s  | ettings.                   |            |  |
| display brightness and<br>Change power settings | other power s  | ettings.                   |            |  |

- 5. From the **Screen saver** drop-down, select a screen saver of your choice.
- 6. Click **Apply**.
- 7. Click **OK**.
- 8. Close the *Lock screen*.
- 9. Reboot your computer before proceeding.

#### Note

Until you change the Windows default screen saver setting from (None) to a screen saver of your choice, the screen saver will not run on your system.

If you have branding enabled, your screen saver will be automatically changed after your first log in to the VidyoPortal.

#### Windows 7

#### Note

VidyoConnect Room SE will only run on Windows 10 machines.

To configure your screen saver with Windows 7:

- 1. Type **Personalization** in the Search field on the Windows *Start* menu.
- 2. Press **Enter**. The *Personalization* screen displays.

| A Control David A                                                                                               | American d Devenalization      | <ul> <li>Demonstration</li> </ul>   |                             | ah Cantal Danal       | -     |
|----------------------------------------------------------------------------------------------------|--------------------------------|-------------------------------------|-----------------------------|-----------------------|-------|
|                                                                                                    | Appearance and Personalization | <ul> <li>Personalization</li> </ul> | • • Sear                    | en control Pariet     |       |
| Control Panel Home                                                                                              | Change the visuals and         | l sounds on your com                | putor                       |                       |       |
| al la constante de la constante de la constante de la constante de la constante de la constante de la constante | Change the visuals and         | r sounds on your com                | puter                       |                       |       |
| Change desktop icons                                                                                            | Click a theme to change the d  | esktop background, window           | color, sounds, and screen s | aver all at once.     |       |
| Change mouse pointers                                                                                           | My Themes (2)                  |                                     |                             |                       |       |
|                                                                                                    | Unsaved Theme                  | United States                       |                             |                       |       |
|                                                                                                    | onsaved meme                   | officed states                      |                             |                       |       |
|                                                                                                    | Aero Themes (7)                |                                     | Save the                    | me Get more themes or | nline |
|                                                                                                    |                                |                                     |                             |                       |       |
|                                                                                                    | Windows 7                      | Architecture                        | Characters                  | Landscapes            |       |
|                                                                                                    |                                | A STATE                             |                             |                       |       |
| See also                                                                                                    |                                |                                     | b b                         |                       |       |
| Display                                                                                                    | - <b>R</b>                     |                                     | 200                         |                       |       |
| Taskbar and Start Menu                                                                                          | Desktop Background             | Window Color                        | Sounds                      | Screen Sav            | /er   |
| Free of America Contra                                                                                          | g. solid                       |                                     |                             |                       |       |

3. Click **Screen Saver**. The *Screen Saver Settings* dialog box displays.

| 🧲 Screen Saver Settings                              |                 |                                     |          | X   |
|------------------------------------------------------|-----------------|-------------------------------------|----------|-----|
| Screen Saver                                         |                 |                                     |          |     |
|                                                      |                 |                                     |          |     |
|                                                      |                 |                                     |          |     |
| т<br>6                                               |                 |                                     |          |     |
|                                                      | 2               |                                     |          |     |
|                                                      |                 |                                     |          |     |
|                                                      |                 | · 0                                 |          |     |
|                                                      |                 |                                     |          |     |
| Screen saver                                         |                 |                                     |          | _   |
| (None)                                               | •               | Settings                            | Preview  |     |
| Wait: 1 🕅 minut                                      | es 🔲 On resur   | n <mark>e, display log</mark> on so | creen    |     |
| Power management                                     |                 |                                     |          |     |
| Conserve energy or maxin<br>brightness and other now | nize performant | e by adjusting disp                 | lay      |     |
| Change a page setting                                | a seconds.      |                                     |          |     |
| Change power settings                                |                 |                                     |          |     |
|                                                      |                 |                                     |          |     |
|                                                      |                 | ок с                                | ancel Ap | ply |
|                                                      |                 |                                     |          |     |

- 4. From the **Screen saver** drop-down, select a screen saver of your choice.
- 5. Click **Apply**.
- 6. Click **OK**.
- 7. Reboot your computer before proceeding.

#### Note

Until you change the Windows default screen saver setting from "None" to a screen saver of your choice, the screen saver will not run on your system.

If you have branding enabled, your screen saver will be automatically changed after your first log in to the VidyoPortal.

### Configure your display zoom

Follow the Windows 10 or Windows 7 instructions, depending on your operating system version.

#### Windows 10

To configure your Display zoom with Windows 10:

- 1. Click the **Settings** button from the Start menu. The *Windows Settings* screen displays.
- 2. Click **System**. The *Display* screen displays.

| ← Settings                                        |                                                                                                    | - 🗆 X                                                                                                    |
|---------------------------------------------------|----------------------------------------------------------------------------------------------------|----------------------------------------------------------------------------------------------------|
| வ் Home                                           | Display                                                                                                    |                                                                                                    |
| Find a setting<br>System<br>□ Display             | Select and rearrange displays<br>Select a display below to change its settings. Some settings are applied to all<br>displays. | Sleep better<br>Night light can help you get to<br>sleep by displaying warmer colors<br>at night. Select Night light settings<br>to set things up. |
| 다) Sound<br>Notifications & actions               | 1 2                                                                                                    | Get help setting it up<br>Have a question?<br>Get help                                                                                             |
| Focus assist     Power & sleep     Battery        | Identify Detect                                                                                                    | Make Windows better<br>Give us feedback                                                                                                    |
| 📼 Storage                                         | Brightness and color                                                                                                    |                                                                                                    |
| G Tablet mode                                     | Change brightness                                                                                                    |                                                                                                    |
| Projecting to this PC                             | Off                                                                                                    |                                                                                                    |
| X Shared experiences                              | Night light settings                                                                                                    |                                                                                                    |
| <ul> <li>Remote Desktop</li> <li>About</li> </ul> | Scale and layout Change the size of text, apps, and other items 150% (Recommended)                                            |                                                                                                    |
|                                                   | Advanced scaling settings<br>Resolution<br>1920 × 1080 (Recommended)<br>Orientation<br>Landscape<br>V                         |                                                                                                    |

- 3. Select **100%** from the **Scale and layout** section.
- 4. You may see a message such as *Some apps won't respond to scaling changes until you close and reopen them. Sign out now.*
- 5. Click **Sign out now** and then sign back in to ensure that the scaling is applied.

#### Windows 7

#### Note

VidyoConnect Room SE will only run on Windows 10 machines.

To configure your Display zoom with Windows 7:

- 1. Type **Display** in the Search field on the Windows *Start* menu.
- 2. Press **Enter**. The *Display* screen displays.

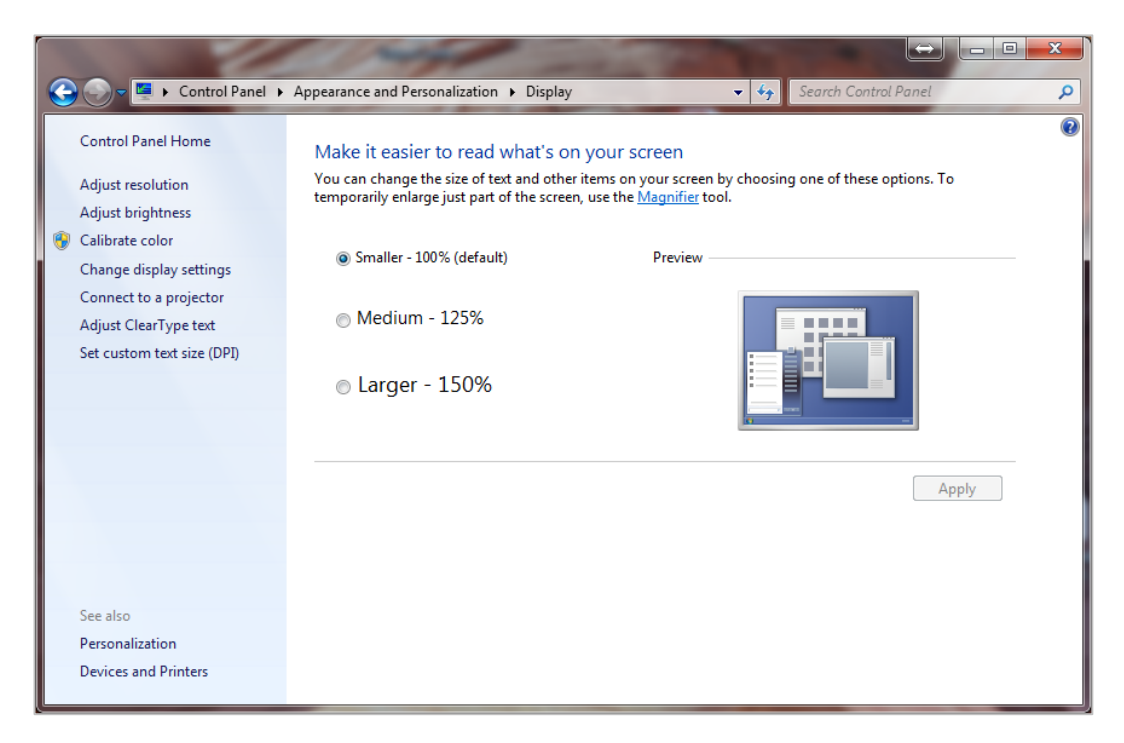

- 3. Ensure that the **Smaller 100% (default)** radio button is selected. If it's not selected, select it.
- 4. Click **Apply**.

### Add a serial port for VISCA controls

If your Windows-based machine does not have a dedicated RS-232 serial port, you can add a USB-to-serial port adapter as a port to manage any necessary VISCA controls.

To configure a USB port as a COM port for VISCA controls:

- 1. Log in to the computer on which you wish to configure a USB port as a COM port for VISCA controls.
- 2. Connect your USB to VISCA adapter from your Windows-based machine to your VISCA device.

#### Note

Carefully choose the specific USB port you wish to use. After completing this procedure, this specific USB port is the only one which can be used for your USB to VISCA adaptor connection.

- 3. Update Windows:
  - a. Type **Windows Update** in the Search field on the Windows *Start* menu.
  - b. Click **Check for updates** on the left menu.
  - c. Select the optional update named "Prolific Other hardware Prolific USB-to-Serial Comm Port".

If this optional update is not shown, you may already have the update.

- d. Click OK.
- e. Click Install Updates.
- 4. Configure the port:
  - a. Type **Device Manager** in the Search field on the Windows *Start* menu.
  - b. Press **Enter**. The *Device Manager* screen displays.
  - c. Right-click **Prolific USB-to-Serial Comm Port** under Ports.
  - d. Select **Properties**.
  - e. Click the Port Settings tab.
  - f. Click Advanced.
  - g. In the COM Port Number drop-down, select COM1.
  - h. Click **OK**. If a dialog box displays asking you if you want to proceed, click **Yes**.

## 3. Install VidyoConnect Room SE (Modern UI)

This chapter explains how to install and run the following group video solutions as an application on your computer (running Windows 10) and how to make Windows performance configurations:

- VidyoConnect Board Room SE (Boardroom experience)
- VidyoConnect Meeting Room SE (Mid-size to large meeting rooms)
- VidyoConnect Huddle Room SE (Small meeting rooms)

#### Note

Starting with version 21.1.0, VidyoConnect Room SE offers support for an MSI installer. The MSI installer enables IT admins and enterprises to provision VidyoConnect Room seamlessly across their user base. The MSI installer works with Windows 10 and later only, installs the Modern UI, and can be used as a silent installer.

For more information about how to use the MSI installer, refer to the *VidyoConnect Room SE MSI installer* article in the Vidyo Help.

## Run the VidyoConnect Room SE installer

To run the VidyoConnect Room SE installer:

1. Click the VidyoConnectRoomInstaller **Download** button.

The VidyoConnectRoomInstaller.exe will start downloading in the left-corner of the window and will display the License Agreement window.

#### Note

You must run the VidyoConnect Meeting Room SE installer as an Administrator in order to have all the privileges required to change the OS settings, use other driver APIs, etc. If you do not run it as an Administrator, the VidyoRoom Admin UI will display the *Application is NOT running with Admin privileges* warning.

- 2. When installing or upgrading the VidyoConnect Board Room, Meeting Room, or Huddle Room SE software, you may encounter a prompt from Windows asking *Do you want to allow the following program to make changes to this computer?*, and you must select **Yes** for the installation to proceed.
- Click **Open** to permit the installer to run. Note that if the Defender SmartScreen does not display, the License Agreement page will display as in the next step.
   The Windows screen will display.

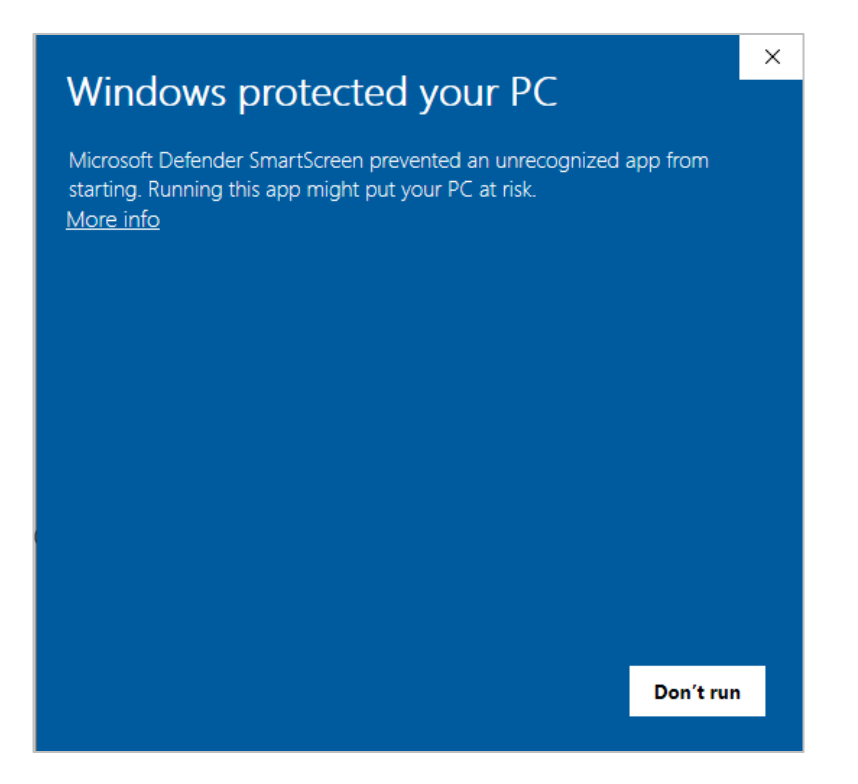

4. Click **More info** and then click **Run anyway**. The *License Agreement* page displays.

| 💽 VidyoConnectRoom Setup 🦳 🗌                                                                                                    | ×    |
|----------------------------------------------------------------------------------------------------|------|
| License Agreement                                                                                                    |      |
| Please review the license terms before installing VidyoConnectRoom.                                                                                                    | Q.   |
| Press Page Down to see the rest of the agreement.                                                                                                    |      |
| END USER LICENSE AGREEMENT                                                                                                    | ^    |
| This End User License Agreement will apply to you if you download, install or use the<br>Vidyo software in the Vidyo products ("Products"). Please do not download, install or<br>use the Vidyo software and products before you understand and agree with the terms<br>of this End User License Agreement. | 1    |
| Vidyo End User License Agreement including Limited Warranty, and Disclaimer of Warranty.                                                                                                    | ~    |
| If you accept the terms of the agreement, click I Agree to continue. You must accept the agreement to install VidyoConnectRoom.                                                                                                    | 2    |
| Nullsoft Install System v3.04                                                                                                    |      |
| I Agree Car                                                                                                    | ncel |

5. Read the End User License Agreement and then select **I Agree**. The *Please Select Room Model* pop-up displays.

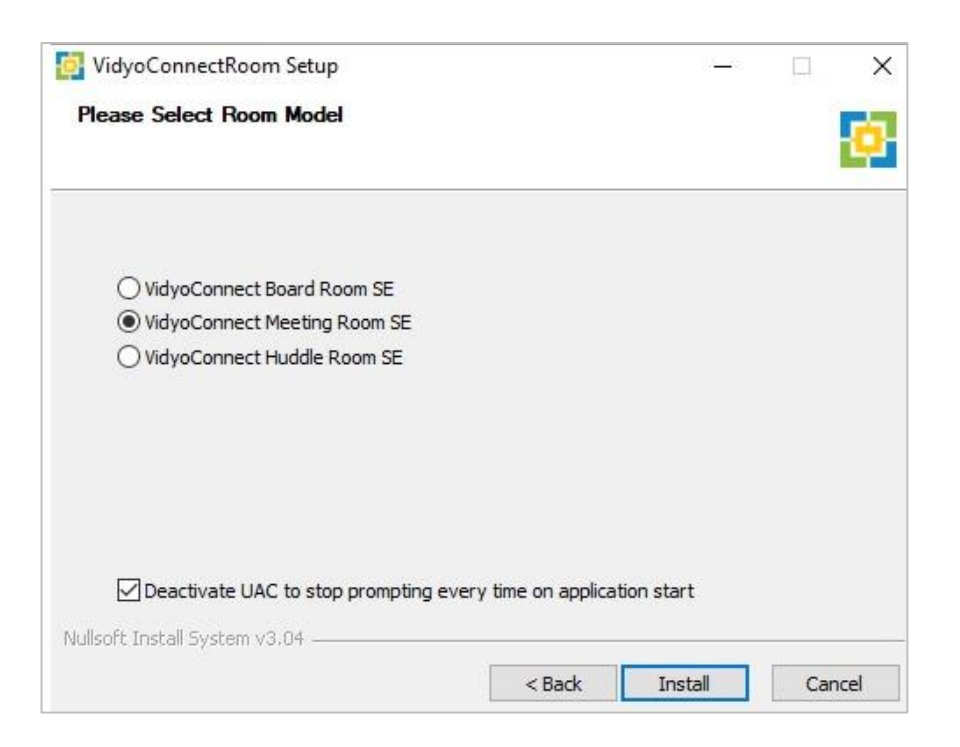

#### Note

UAC (User Account Control) is a feature in Microsoft Windows that warns users with a dialog whenever a program tries to make changes to the system. The dialog asks *Do you want to allow the following program to make changes to this computer?*, then provides details about the program name and publisher along with a selection to choose Yes or No.

If you want your VidyoConnect Room to start automatically, keep the **Deactivate UAC to stop prompting every time on application start** checkbox selected. If you want your group video solution to run only after your consent, uncheck the box.

6. Click the **VidyoConnect Room** that you want to install.

During the installation, the Installation and the FTDI CDM Drivers screens display. This part of the installation runs one time for all computers and provides the necessary drivers for using the IR remote control.

| a vidyoconnectivoonn Setup            |                    | 3. <del></del> |     | ×    |
|---------------------------------------|--------------------|----------------|-----|------|
| Installing                            |                    |                |     |      |
| Please wait while VidyoConnectRoom is | s being installed. |                |     | ę    |
| Extract: ClientLibConfig.xml          |                    |                |     |      |
|                                       |                    |                |     |      |
| Show details                          |                    |                |     |      |
|                                       |                    |                |     |      |
|                                       |                    |                |     |      |
|                                       |                    |                |     |      |
|                                       |                    |                |     |      |
|                                       |                    |                |     |      |
|                                       |                    |                |     |      |
| ullsoft Tostall System v3.04          |                    |                |     |      |
| ullsoft Install System v3.04          | < Pade             | Nevta          | Can | cal  |
| Jullsoft Install System v3.04         | < Back             | Next >         | Can | cel  |
| ullsoft Install System v3.04          | < Back             | Next >         | Can | icel |

| TIDI CDIVI DIIVEIS |                                                                                                    | $\sim$ |
|--------------------|----------------------------------------------------------------------------------------------------|--------|
|                    | FTDI CDM Drivers                                                                                        |        |
|                    | Click 'Extract' to unpack version 2.12.00 of FTDI's Windows<br>driver package and launch the installer. |        |
| 1                  |                                                                                                    |        |
|                    |                                                                                                    |        |
| K                  |                                                                                                    |        |
|                    |                                                                                                    |        |
|                    | www.ftdichip.com                                                                                        |        |
|                    | < Back Extract Cancel                                                                                   |        |

7. Click **Extract**. The *Welcome to the Device Driver Installation Wizard* screen displays.

| Device Driver Installation Wizard |                                                                                                    |  |  |  |
|-----------------------------------|----------------------------------------------------------------------------------------------------|--|--|--|
|                                   | Welcome to the Device Driver<br>Installation Wizard!<br>This wizard helps you install the software drivers that some<br>computers devices need in order to work. |  |  |  |
|                                   | < Back Next > Cancel                                                                                                    |  |  |  |

8. Click **Next**. The *License Agreement* screen displays.

| Device Driver Installation Wizard |                                                                                                    |  |  |  |
|-----------------------------------|----------------------------------------------------------------------------------------------------|--|--|--|
| License Ag                        | reement                                                                                                    |  |  |  |
| Ż                                 | To continue, accept the following license agreement. To read the entire<br>agreement, use the scroll bar or press the Page Down key.                                                                                                    |  |  |  |
|                                   | IMPORTANT NOTICE: PLEASE READ CAREFULLY BEFORE<br>INSTALLING THE RELEVANT SOFTWARE:<br>This licence agreement (Licence) is a legal agreement between you<br>(Licensee or you) and Future Technology Devices International Limited<br>of 2 Seaward Place, Centurion Business Park, Glasgow G41 1HH,<br>Scotland (UK Company Number SC136640) (Licensor or we) for use of<br>driver software provided by the Licensor(Software). |  |  |  |
|                                   | BY INSTALLING OR USING THIS SOFTWARE YOU AGREE TO THE 🗸                                                                                                    |  |  |  |
|                                   | I accept this agreement     Save As     Print       I don't accept this agreement     I don't accept this agreement                                                                                                    |  |  |  |
|                                   | < Back Next > Cancel                                                                                                    |  |  |  |

Read the Important Notice and then click I accept this agreement.
 The *Completing the Device Driver Installation Wizard* pop-up appears lets you know that the drivers were successfully installed on the computer.

| Device Driver Installation Wizard |                                                                   |                                                         |  |  |
|-----------------------------------|-------------------------------------------------------------------|---------------------------------------------------------|--|--|
|                                   | Completing the De<br>Installation Wizar                           | evice Driver<br>d                                       |  |  |
|                                   | The drivers were successfully in                                  | stalled on this computer.                               |  |  |
|                                   | You can now connect your dev<br>came with instructions, please re | ice to this computer. If your device<br>ead them first. |  |  |
|                                   | Driver Name<br>✓ FTDI CDM Driver Packa<br>✓ FTDI CDM Driver Packa | Status<br>Ready to use<br>Ready to use                  |  |  |
|                                   | < Back                                                            | Finish Cancel                                           |  |  |

10. Click **Finish**. The *Installation Almost Complete* window displays.

| 📴 VidyoConnectRoom Setup         |          | - [   | 1 ×      |
|----------------------------------|----------|-------|----------|
| Installation Almost Complete     |          |       |          |
| Installation is almost complete. |          |       | <b>1</b> |
| Completed                        |          |       |          |
| Completed                        |          |       |          |
| Show details                     |          |       |          |
|                                  |          |       |          |
|                                  |          |       |          |
|                                  |          |       |          |
|                                  |          |       |          |
|                                  |          |       |          |
|                                  |          |       |          |
| Nullsoft Install System v3.04    |          |       |          |
|                                  | < Back N | ext > | Cancel   |
|                                  |          |       |          |

11. Click **Next**. The *Installation Complete* window displays this message, *Would you like to restart your computer to complete the installation?* 

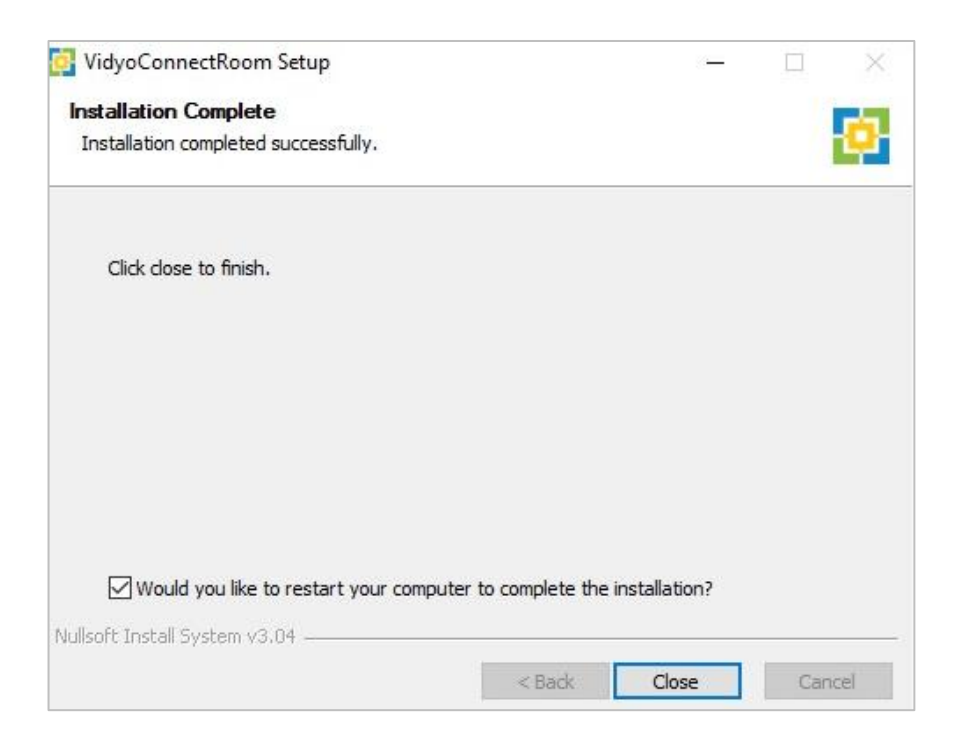

12. Click **Close** and your installation is complete and the application starts (if you did not deselect the **Would you like to restart your computer to complete the installation?** checkbox).

## 4. Install VidyoRoom SE (Classic UI)

This chapter explains how to install VidyoRoom SE to run as an application on your computer and how to make Windows performance configurations.

## Run the VidyoRoom SE installer

To run the VidyoRoom SE installer:

1. Right-click the VidyoRoom SE installation .exe file on your desktop and select **Run as administrator**.

#### Note

You must run the VidyoRoom SE installer as an Administrator to have all the privileges required to change the OS settings (if switching between Kiosk and Appliance mode), use other driver APIs, etc. If do not run it as an Administrator, the VidyoRoom Admin UI will display the *Application is NOT running with Admin privileges* warning.

- 2. When installing or upgrading the VidyoRoom SE software, you may encounter a prompt from Windows asking *Do you want to allow the following program to make changes to this computer?,* and you must select **Yes** for the installation to proceed.
- 3. Click **Yes** to permit the installer to run. The *License Agreement* screen displays.

| nayonooni setap                                                                                                    | _                                                             |                                |   |
|----------------------------------------------------------------------------------------------------|---------------------------------------------------------------|--------------------------------|---|
| icense Agreement                                                                                                    |                                                               |                                |   |
| Please review the license terms before installing VidyoRoom.                                                                                                    |                                                               |                                | ę |
| Press Page Down to see the rest of the agreement.                                                                                                    |                                                               |                                |   |
| END USER LICENSE AGREEMENT                                                                                                    |                                                               |                                | ^ |
| This End User License Agreement will apply to you if you down<br>Vidyo software in the Vidyo products ("Products"). Please do<br>use the Vidyo software and products before you understand<br>of this End User License Agreement. | nload, install or us<br>not download, in<br>and agree with th | se the<br>stall or<br>ne terms | Ī |
| Vidyo End User License Agreement including Limited Warranty<br>Warranty.                                                                                                    | , and Disclaimer o                                            | of                             |   |
| I If you accept the terms of the agreement, click I Agree to con                                                                                                    | tinue. You must a                                             | accept the                     |   |
| agreement to install VidyoRoom.                                                                                                    |                                                               |                                |   |
| lsoft Install System v3.04                                                                                                    |                                                               |                                |   |
|                                                                                                    |                                                               | -                              |   |

4. Click **I accept this agreement** and then click **Next**. The *Please Select Room Model* dialog box displays.

Windows 7:

| 1 | 📴 VidyoRoom Setup                                             |                  |
|---|---------------------------------------------------------------|------------------|
|   | Please Select Room Model                                      | <b>6</b>         |
|   | <ul> <li>HD-3 SE</li> <li>HD-2 SE</li> <li>HD-1 SE</li> </ul> |                  |
|   | Nullsoft Install System v3.04                                 | k Install Cancel |

#### Windows 10:

| 🔯 VidyoRoom Setup                   |                           |        |    | ×    |
|-------------------------------------|---------------------------|--------|----|------|
| Please Select Room Model            |                           |        |    | ø    |
|                                     |                           |        |    |      |
| O HD-3 SE                           |                           |        |    |      |
| () HD-2 SE                          |                           |        |    |      |
| O HD-1 SE                           |                           |        |    |      |
|                                     |                           |        |    |      |
|                                     |                           |        |    |      |
|                                     |                           |        |    |      |
| _                                   |                           |        |    |      |
| Deactivate UAC to stop prompting ev | ery time on application s | tart   |    |      |
| Nullsoft Install System v3.04       |                           |        |    |      |
|                                     | < Back                    | nstall | Ca | ncel |

#### Note

UAC (User Account Control) is a feature in Microsoft Windows that warns users with a dialog whenever a program tries to make changes to the system. The dialog asks *Do you want to allow the following program to make changes to this computer?*, then provides details about the program name and publisher along with a selection to choose Yes or No.

If you want your VidyoConnect Room to start automatically, keep the **Deactivate UAC to stop prompting every time on application start** checkbox selected. If you want your group video solution to run only after your consent, uncheck the box.

- 5. Select the appropriate model. The following options are available:
  - **HD-3C SE**: (Performance equivalent to HD-3C)
  - **HD-2 SE** (Performance equivalent to the HD-2)
  - **HD-1 SE** (Performance equivalent to the HD-40C)
- 6. Click **Install**. The *VidyoRoom Setup* screen displays and the VidyoRoom SE installation begins.

| 🜍 VidyoRoom Setup                                             |        | _     |     | ×    |
|---------------------------------------------------------------|--------|-------|-----|------|
| Installing<br>Please wait while VidyoRoom is being installed. |        |       |     |      |
| Extract: ClientLibConfig.xml                                  |        |       |     |      |
| Show details                                                  |        |       |     |      |
|                                                               | Ν      |       |     |      |
|                                                               | 43     |       |     |      |
|                                                               |        |       |     |      |
| Nullsoft Install System v3.04                                 | < Back | Close | Car | ncel |

During the installation, the *FTDI CDM Drivers* screen displays. This part of the installation runs one time for all computers and provides the necessary drivers for using the IR remote control.

| FTDI CDM Drivers |                                                                                                    | X |
|------------------|----------------------------------------------------------------------------------------------------|---|
|                  | FTDI CDM Drivers                                                                                        |   |
|                  | Click 'Extract' to unpack version 2.12.00 of FTDI's Windows<br>driver package and launch the installer. |   |
| Ą                |                                                                                                    |   |
|                  | < Back Extract Cancel                                                                                   |   |

7. Click **Extract**. The *Welcome to the Device Driver Installation Wizard* screen displays.

| Device Driver Installation Wizar | rd                                                                                                    |
|----------------------------------|----------------------------------------------------------------------------------------------------|
|                                  | Welcome to the Device Driver<br>Installation Wizard!<br>This wizard helps you install the software drivers that some<br>computers devices need in order to work. |
|                                  | < Back Next > Cancel                                                                                                    |

8. Click **Next**. The *Completing the Device Driver Installation Wizard* screen displays.

| Completing the De<br>Installation Wizard                                                                 | vice Driver<br>I                                                                   |
|----------------------------------------------------------------------------------------------------|------------------------------------------------------------------------------------|
| The drivers were successfully ins<br>You can now connect your devic<br>came with instructions, please re | stalled on this computer.<br>ce to this computer. If your device<br>ad them first. |
| Driver Name<br>✓ FTDI CDM Driver Packa<br>✓ FTDI CDM Driver Packa                                        | Status<br>Ready to use<br>Ready to use                                             |
|                                                                                                    |                                                                                    |

9. Click **Finish**. A pop-up appears asking if you would like to install this device software.

| 📧 c\Program Files\Vidyo\Vidyo Desktop\RemoteControlDriver\devcon.exe                                                                                                    | _               |        | ×          |
|----------------------------------------------------------------------------------------------------|-----------------|--------|------------|
| Device node created. Install is complete when drivers are installed<br>Updating drivers for {D49F883C-6486-400a-8C22-1A9EF48577E4}\HID_DEVICE from c:\Program Files\Vidyo\Vidyo | Deskto          | op\Rem | ^<br>noteC |
| ontrolDriver\vhidmini.inf.                                                                                                    |                 |        |            |
|                                                                                                    |                 |        |            |
|                                                                                                    |                 |        |            |
| 🔳 Windows Security                                                                                                    | >               | ×      |            |
| Would you like to install this device software?                                                                                                    |                 |        |            |
| Name: Vidyo Inc. Human Interface Devices                                                                                                    |                 |        |            |
| Publisher: Vidyo Inc.                                                                                                    |                 |        |            |
| Always trust software from "Vidyo Inc.".                                                                                                    | Install         |        |            |
| You should only install driver software from publishers you trust. He decide which device software is safe to install?                                                          | <u>ow can l</u> |        |            |
|                                                                                                    |                 |        |            |
|                                                                                                    |                 |        |            |
|                                                                                                    |                 |        |            |
|                                                                                                    |                 |        | $\sim$     |

- 10. Click **Install**.
- 11. If you are using Windows 7, a pop-up appears asking if you want to install VidyoRoom SE as an appliance (Kiosk Mode), and you can click **Yes** or **No**.

| VidyoRoom Installing Please wait v | Setup 💷 🖄                                                           |
|------------------------------------|---------------------------------------------------------------------|
| Execute: c:\                       | Program Files\Vidyo\Vidyo Desktop\VidyoDualPortDriverx64_1_29_0.exe |
| Show de                            | 🕞 VidyoRoom Setup                                                   |
|                                    | Install VidyoRoom SE as an appliance (Kiosk Mode)?                  |
|                                    | Yes No                                                              |
| Nullsoft Install S                 | iystem v2,46-Unicode ————————————————————————————————————           |

The VidyoRoom installation resumes until the status bar indicates Completed.

| 🜍 VidyoRoom Setup                                          |                  | _  |    |      |
|------------------------------------------------------------|------------------|----|----|------|
| Installation Complete<br>Setup was completed successfully. |                  |    |    |      |
| Completed                                                  |                  |    |    |      |
| Show details                                               |                  |    |    |      |
|                                                            | $\sum_{i=1}^{n}$ |    |    |      |
|                                                            |                  |    |    |      |
|                                                            |                  |    |    |      |
| Nullsoft Install System v3.04                              |                  |    |    |      |
| < Back                                                     | Clo              | se | Ca | ncel |

12. Click Close.

## 5. Use the VidyoRoom Admin UI

The VidyoRoom Admin UI enables administrators to configure and manage their VidyoRooms. To prepare your VidyoConnect Room SE and VidyoRoom SE, you should access the Admin UI and set the Application Mode as described in this section.

## Access the VidyoRoom Admin UI

To access the VidyoRoom Admin UI:

- 1. Enter **<http://[IP]>** in a browser window.
- 2. Enter the username and password of the VidyoRoom Administrator account.

| Login    | Settings | Display Layout | Logs | Firmware | UI | Statistics | Reset Password | Network Tools |
|----------|----------|----------------|------|----------|----|------------|----------------|---------------|
| Restart  | About    |                |      |          |    |            |                |               |
|          |          |                |      |          |    |            |                |               |
| Username | 9:       |                |      |          |    |            |                |               |
| Password |          |                |      |          |    |            |                |               |
|          |          |                |      | Logo     | ıt |            |                |               |
|          |          |                |      | 2090.    |    |            |                |               |

3. For more information, refer to the *VidyoConnect Room and VidyoRoom Administrator Guide*.

#### Note

Use http and not https when accessing your VidyoRoom Admin UI.

VidyoConnect Room SE and the VidyoRoom SE does not come with a Vidyo self-signed certificate bundle. You can use your own certificate, at which point https will work with your IP address.

# Configure the VidyoConnect Room SE/VidyoRoom SE Application Mode

If you are an administrator of a VidyoRoom SE with Windows 10, you must configure the VidyoRoom SE Application Mode via the Admin UI.

To configure the VidyoConnect Room SE or VidyoRoom SE Application Mode:

- 1. Access the VidyoRoom Admin UI as described in the previous section.
- 2. Click the *Settings* tab.

| ogin   | Settings     | Display Layout                       | Logs      | Firmware    | UI      | Statistics | Reset Password | Network Tools |
|--------|--------------|--------------------------------------|-----------|-------------|---------|------------|----------------|---------------|
| estart | About        |                                      |           |             |         |            |                |               |
| Accou  | int          |                                      |           |             |         |            |                |               |
| Brand  | ling Type    |                                      |           |             |         |            |                |               |
| Syste  | m Type       |                                      |           |             |         |            |                |               |
| Netwo  | ork          |                                      |           |             |         |            |                |               |
| Applic | ation Mode   |                                      |           |             |         |            |                |               |
| Mode:  | Okiosk (     | Appliance CApplic<br>Restart Machine | Restart / | opplication | Exit Ap | oplication |                |               |
| Audio  |              |                                      |           |             |         |            |                |               |
| Video  |              |                                      |           |             |         |            |                |               |
| Conte  | nt Capturer  |                                      |           |             |         |            |                |               |
| Prefe  | rences       |                                      |           |             |         |            |                |               |
| Langu  | age and Tin  | ne Zone                              |           |             |         |            |                |               |
| Vidyo  | Room Pairin  | g                                    |           |             |         |            |                |               |
| Calen  | dar Integrat | tion                                 |           |             |         |            |                |               |
|        |              |                                      |           |             |         |            |                |               |

VidyoConnect Room SE or VidyoRoom SE (using Windows 10):

- 3. Click the blue triangle next to the word *Application Mode* to view the Application Mode settings for your group video solution.
- 4. Select either the **Kiosk**, **Appliance**, or **Application** radio button:
  - **Kiosk** prevents the VidyoRoom SE application from modifying the OS and allows users to exit the app from the On-Screen UI. This mode is the default.
  - Appliance locks down the system by preventing Windows updates from automatically occurring, disables certain Windows notifications, creates inbound firewall rules for sharing, disables some special keys on the keyboard, hides the taskbar, and affects other functionality.
  - Application enables you to run VidyoConnect Room SE as an application and is only available with VidyoConnect Room SE running on Windows 10 (this mode is *not* available for VidyoRoom SE). When in this mode, the VidyoConnect Room SE functions like other apps do. For example, you can minimize and maximize the VidyoConnect Room SE application, move it behind other apps, view the taskbar, work in other apps using the mouse and keys, and more.

#### Note

For more information (such as other functionality affected when selecting Appliance mode), refer to *Configure the Application Mode* in the *VidyoConnect Room and VidyoRoom Administrator Guide*.

#### 5. Click one of the following:

• **Apply and Restart Machine** – This option is available for all three modes. If you select this option when in Appliance Mode, your machine will restart in Appliance mode (that is, it will block certain functions in Windows to make the PC an appliance). For details about the impacted functions, refer to *Configure the application mode* in the *VidyoConnect Room and VidyoRoom Administrator Guide*.

If you select this option when in Kiosk or Application Mode, the machine will not restart but the application will start running in the mode you selected.

 Restart Application – This option is available for all three modes. When you select this option, the VidyoConnect Room SE or VidyoRoom SE application restarts in the selected mode.

#### Note

if you want to change modes, you must click **Apply and Restart Machine**; clicking **Restart Application** restarts the application but it does not change the mode.

- **Exit Application** This option is available for all three modes; however, there are different system responses based on the mode you select:
  - Kiosk If you select Exit Application when in Kiosk mode, you exit the VidyoConnect Room SE or VidyoRoom SE application, and the computer then becomes available for other uses. On reboot, the application restarts in Kiosk mode.
  - Appliance If you select Exit Application when in Appliance mode, you exit the VidyoConnect Room SE or VidyoRoom SE application, and the computer then unlocks and becomes available for other uses. On reboot, the application locks again and restarts in Appliance mode.
  - Application If you select Exit Application when in Application mode, you exit the VidyoConnect Room SE application. Since the computer is already available for other uses when in Application mode, exiting this mode does not affect other apps on the computer. On reboot, the application starts in Application mode.

## 6. Launch and close VidyoConnect Room SE/VidyoRoom SE

This chapter explains how to launch, log in to, close, and uninstall VidyoConnect Room SE or VidyoRoom SE on your computer. It also provides information about the VidyoConnect Room SE or VidyoRoom SE remote control options and keyboard shortcuts.

## Launch VidyoConnect Room SE/VidyoRoom SE

The VidyoConnect Room SE and VidyoRoom SE and should automatically launch when your computer is powered on. However, in the event you close the application or if you want to relaunch it, double-click the VidyoRoom SE shortcut on your desktop.

If the VidyoConnect Room SE and the VidyoRoom SE shortcut on your desktop is missing, you can re-create one by right-clicking the VidyoRoom SE application located in the *C:\Program Files\Vidyo\Vidyo Desktop* folder.

If you need to configure static IP addresses while using VidyoRoom SE, you must launch the application with administrative privileges.

If you need to configure static IP addresses from the Room System Admin UI, you must set the System Operating Language as English.

## Log in to VidyoConnect Room SE/VidyoRoom SE

To log in to the VidyoConnect Room SE/VidyoRoom SE:

- 1. Double-click the VidyoConnect Room SE or VidyoRoom SE shortcut on your desktop.
- 2. Enter the username and password of the Executive account you are using for this VidyoConnect Room SE or VidyoRoom SE installation.
- 3. Enter the VidyoPortal to which you are connecting.
- 4. Select OK.

### **Remote control options**

If you have a VidyoConnect Room system, you can control it using the VidyoControl App for iOS and Android or the handheld infrared remote and keyboard and mouse.

For more information, refer to the VidyoConnect Room and VidyoControl Application User Guide.

The VidyoRoom SE is compatible with the Vidyo physical Infra-red (IR) and Radio Frequency (RF) remote controls.

#### Note

The Radio Frequency (RF) Remote Control reached its End of Life as of June 30, 2020 (End of Support June 30, 2021). As an alternative, use Vidyo's hand-held Infrared (IR) Remote Control.

## Keyboard shortcuts

The following keyboard shortcuts are available when running your VidyoConnect Room SE or VidyoRoom SE application.

| Command                             | Keyboard shortcut           |
|-------------------------------------|-----------------------------|
| Connect                             | F2                          |
| Disconnect a Call                   | Ctrl+Backspace              |
| Content Share                       | Ctrl+Shift+P                |
| Go Back                             | Esc                         |
| Manage (show the Manage screen)     | Ctrl + M                    |
| Horus Scope                         | Ctrl+Shift+H                |
| Mute the Microphone                 | End                         |
| Privacy                             | Ctrl + P                    |
| Self-View (on/off)                  | Ctrl + V                    |
| Settings (show the Settings screen) | F3                          |
| Share (share/unshare)               | Ctrl + H                    |
| Stethoscope                         | Ctrl+Shift+S                |
| Toggle Shares                       | Ctrl + T                    |
| Volume Down                         | Ctrl + Alt + - (non-numpad) |
| Volume Up                           | Ctrl + Alt + + (numpad)     |
| Zoom In                             | Page up                     |
| Zoom Out                            | Page down                   |

## Close VidyoConnect Room SE/VidyoRoom SE

To close VidyoConnect Room SE:

1. From the Admin UI, select **Settings>Application Mode.** 

| )       |              |                 | · ·       |             |         |            |                |               |
|---------|--------------|-----------------|-----------|-------------|---------|------------|----------------|---------------|
| Login   | Settings     | Display Layout  | Logs      | Firmware    | UI      | Statistics | Reset Password | Network Tools |
| Restart | About        |                 |           |             |         |            |                |               |
|         |              |                 |           |             |         |            |                |               |
| Αссоι   | int          |                 |           |             |         |            |                |               |
| Netw    | ork          |                 |           |             |         |            |                |               |
|         |              |                 |           |             |         |            |                |               |
| ▼ Appli | ation Mode   |                 |           |             |         |            |                |               |
| Mode:   | OKiosk (     | Appliance       |           |             |         |            |                |               |
|         | Apply and    | Restart Machine | Restart A | Application | Exit Ap | plication  |                |               |
|         |              |                 |           |             |         |            |                |               |
| Audio 🗸 |              |                 |           |             |         |            |                |               |
| N       |              |                 |           |             |         |            |                |               |
| P Adval | icea Phoeni: | k Settings      |           |             |         |            |                |               |
| Video   |              |                 |           |             |         |            |                |               |
|         |              |                 |           |             |         |            |                |               |
| Conte   | nt Capturer  |                 |           |             |         |            |                |               |
|         |              |                 |           |             |         |            |                |               |
| Drofo   | roncos       |                 |           |             |         |            |                |               |

#### 2. Select **Exit Application**.

To close VidyoRoom SE:

1. Press the up arrow key on your remote control until the **Close** button is highlighted in the upper-right corner of the screen.

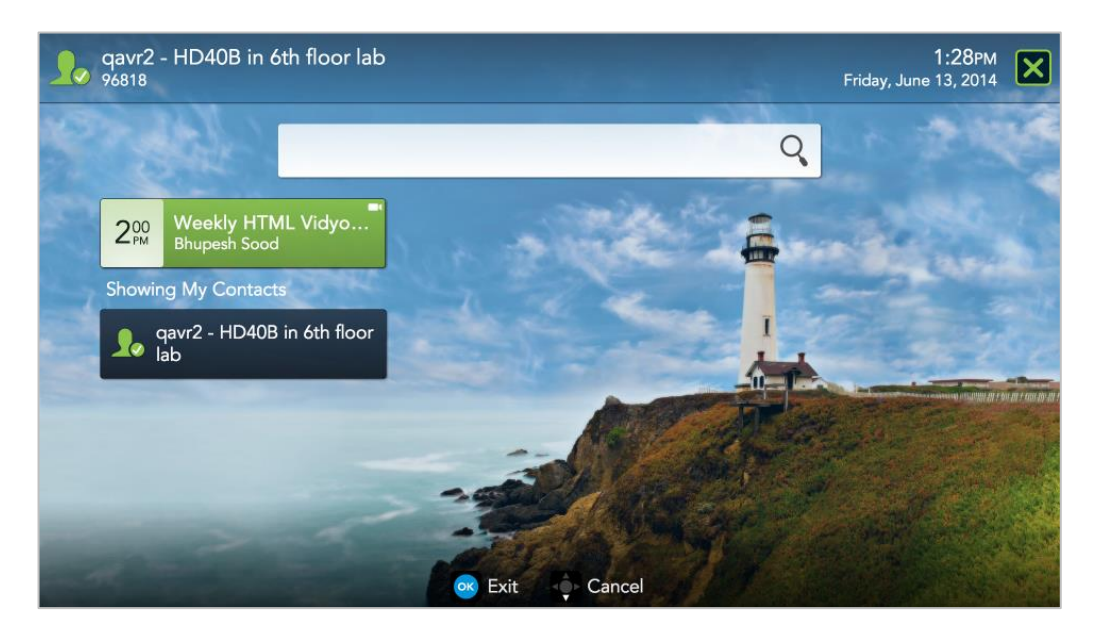

2. Select **Exit**.

## Uninstall VidyoConnect Room SE/VidyoRoom SE

Follow the Windows 10 or Windows 7 instructions, depending on your operating system version.

#### Note

VidyoConnect Room SE is only available with Windows 10 machines.

#### Windows 10

To uninstall VidyoConnect Room SE or VidyoRoom SE with Windows 10:

- 1. Click the **Settings** button from the Start menu. The *Windows Settings* screen displays.
- 2. Click **Apps**. The *Apps & features* screen displays.

| ← Settings         |                                                                               |                                                       | 2 <u>00</u>                               | ٥ | × |
|--------------------|-------------------------------------------------------------------------------|-------------------------------------------------------|-------------------------------------------|---|---|
| ம் Home            | Apps & features                                                               |                                                       |                                           |   |   |
| Find a setting     | Installing apps                                                               |                                                       | Related settings<br>Programs and Features |   |   |
| Apps               | Choose where you can get apps from.<br>Store helps protect your PC and keep i | Installing only apps from the<br>t running smoothly.  |                                           |   |   |
| IΞ Apps & features | Turn off app recommendations                                                  | $\checkmark$                                          |                                           |   |   |
| 🖅 Default apps     | Anns & features                                                               |                                                       |                                           |   |   |
| 印1 Offline maps    | Manage optional features                                                      |                                                       |                                           |   |   |
| Apps for websites  | Manage app execution aliases                                                  |                                                       |                                           |   |   |
| □ Video playback   | Search, sort, and filter by drive. If you v<br>app, select it from the list.  | vould like to uninstall or move an                    |                                           |   |   |
| ₽ Startup          | vidyo                                                                         | Q                                                     |                                           |   |   |
|                    | Sort by: Name $ \smallsetminus $ Filter by: All dr                            |                                                       |                                           |   |   |
|                    | VidyoConnectRoom SE 20.2                                                      | This app and its related info will be<br>uninstalled. |                                           |   |   |
|                    | 20.2                                                                          | Uninstall                                             |                                           |   |   |
|                    |                                                                               | Modify Uninstall                                      |                                           |   |   |
|                    |                                                                               |                                                       |                                           |   |   |

- 3. Scroll down to find the program named "VidyoRoom <version number here>".
- 4. Click VidyoRoom <version number here>. The Modify and Uninstall buttons appear.
- 5. Click **Uninstall**.

#### Windows 7

To uninstall VidyoRoom SE with Windows 7:

- 1. Type **Programs and Features** in the Search field on the Windows *Start* menu.
- 2. Press **Enter**. The *Programs and Features* screen displays.
- 3. Scroll down to find the program named "VidyoRoom **<version number here>**".
- 4. Click **Uninstall**.

#### Note

If you decide to reinstall VidyoRoom SE, you will be able to reselect the appropriate model and re-enter all account information.